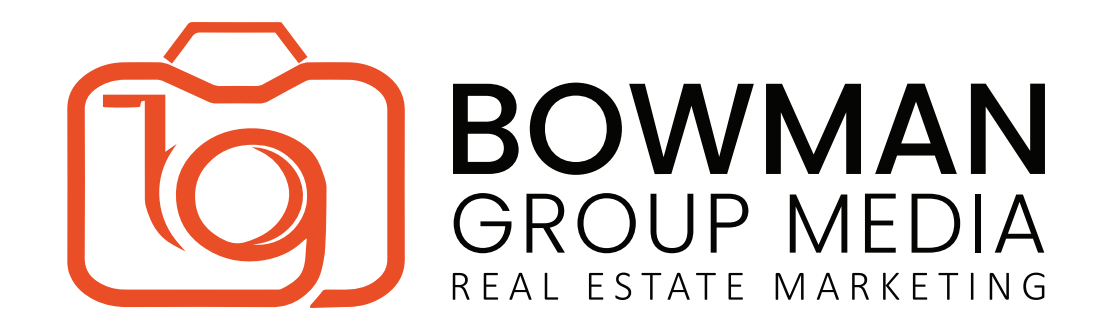

## How to Download Your Photos

Hooray! Your photos are here! Here is how to download your photos and begin using them for your marketing materials:

- Open your e-mail from BGM and click the link to your SmugMug gallery.
- To download ALL photos, click the large white arrow at the top of your gallery, and provide your e-mail address.
- You will quickly receive the first of two e-mails from SmugMug. Click the link to confirm your e-mail address, and you will soon receive a second e-mail. You do not need to do anything else after confirming your e-mail but wait for the e-mailed download link.
- When you receive the second e-mail, click the green download button and your photos will begin to download to your computer. Location of your download will depend on your computer settings.
  - When your download is complete, locate the zipped folder on your computer. Right click the folder and select "Extract All". This will open your folder of photos, and they are ready for use!

\*\*For smaller resolution photos, you can right click the image preview in your gallery and save the image. This will give you an image approximately half the file size of the original. You can also contact BGM to have your images resized.